## Suicide Prevention Training for Veterinary Professionals LMS Instructions

| Step 1: Search for course                                                                                        | Home Courses                                                |                       |                                       |            |  |
|----------------------------------------------------------------------------------------------------|-------------------------------------------------------------|-----------------------|---------------------------------------|------------|--|
| Under courses, search<br>for <u>Suicide Prevention</u><br><u>Training for Veterinary</u><br><u>Professionals</u> | Courses                                                     |                       |                                       |            |  |
|                                                                                                    |                                                             |                       | Sort by                               |            |  |
|                                                                                                    | veterinary                                                  |                       | Live event date: sooner-later ~ Apply |            |  |
|                                                                                                    | Title                                                       | Category              | Credits                               | Event date |  |
|                                                                                                    | Suicide Prevention Training for Veterinary<br>Professionals | Suicide<br>Prevention |                                       |            |  |

This three-part course explores suicide prevention strategies to support veterinary medicine professionals. This course will take approximately three hours to complete and meets state licensure requirements for veterinary professionals in Washington.

### Step 2: Register

#### Click Register/Take course.

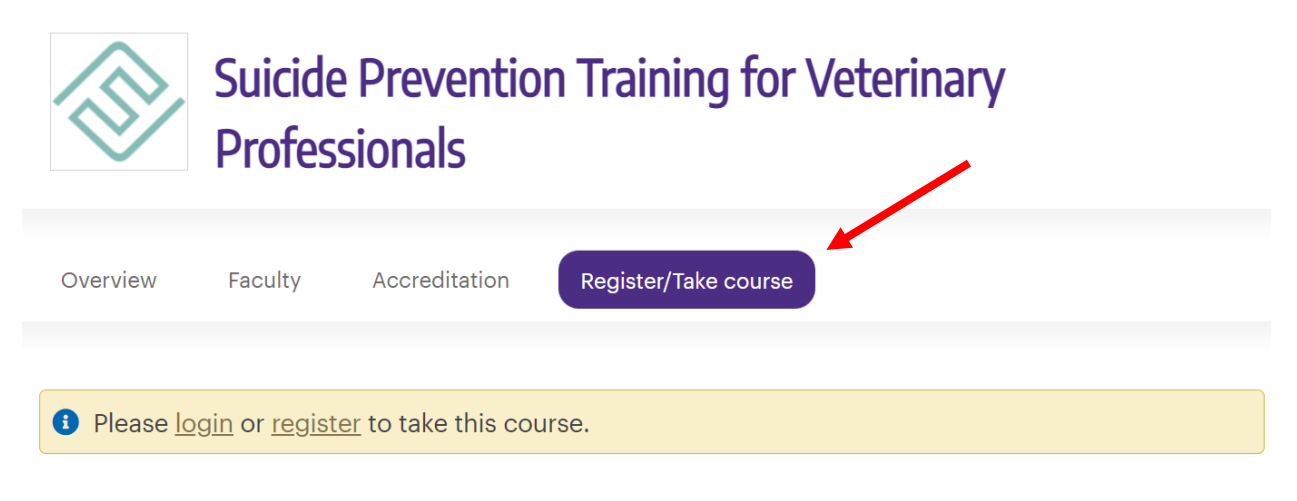

## Required Hardware/software

This course requires connection to the internet.

#### Step 3: Log in/Create account

After registering for the course, under Visitor Login, select **Create new visitor account** and follow the instructions. When you reach "Who will you be taking classes from?" please select "**Forefront**".

# Log in / Create account

| <b>Features</b><br>Home<br>Calendar<br>Courses | Please select an account type.                                                                                                    | Please select an account type.        |  |  |  |
|------------------------------------------------|----------------------------------------------------------------------------------------------------|---------------------------------------|--|--|--|
|                                                | Visitor Login<br>I do not have a UW NetID username and password.<br>Visitor login ><br>Create new visitor account ><br>UW School of Social Work Profe | password.                             |  |  |  |
|                                                | Who will you be taking class<br>Please choose the group you are<br>Forefront                                                                          | <b>&gt;s from? *</b><br>working with. |  |  |  |

#### Step 4: Take course

After logging in, select Take course.

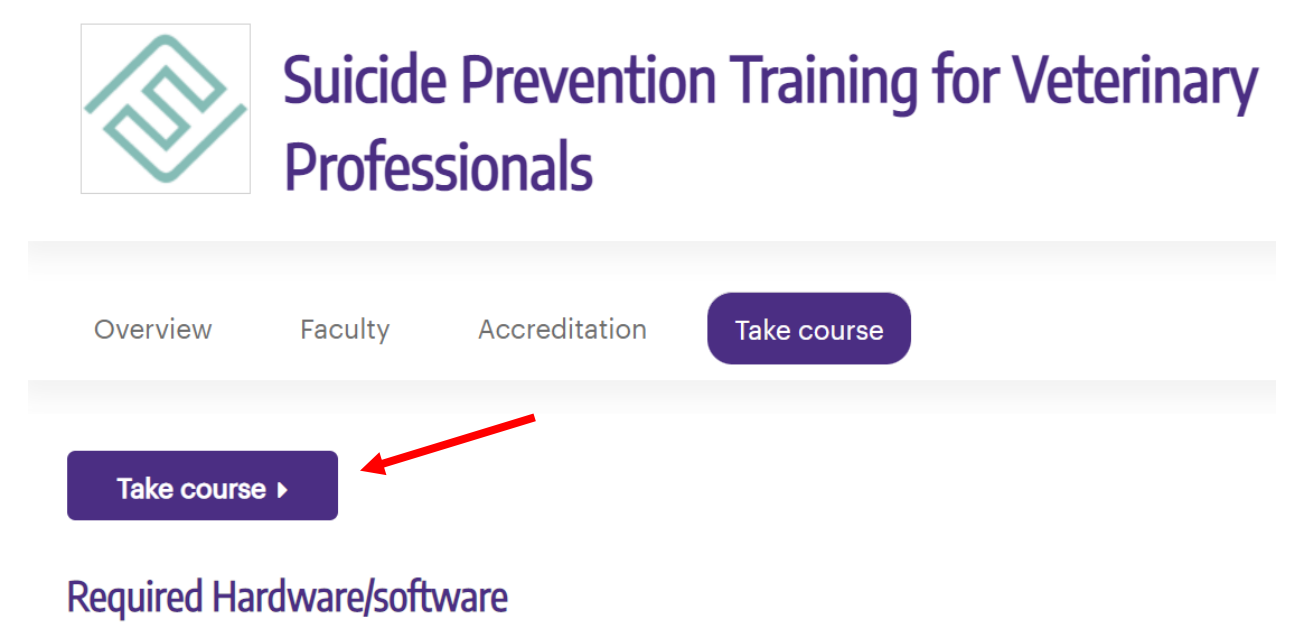

This course requires connection to the internet.